## TouchPoint Desktop Site | Set Up

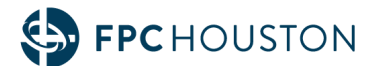

- 1. If you've not yet logged into the TouchPoint desktop site, please email <u>mytouchpoint@fpchouston.org</u> to request access.
- 2. Check your email inbox for an email with the subject line "New User Welcome" sent from "mytouchpoint@fpchouston.org".

| New User Welcome External In                                       | ibox ×                                                                                                    |                        |   | 8 | Ľ |
|--------------------------------------------------------------------|----------------------------------------------------------------------------------------------------|------------------------|---|---|---|
| mytouchpoint@fpchouston.org <mailer@tps<br>to me ▼</mailer@tps<br> | db.com>                                                                                                    | 10:22 AM (3 hours ago) | ☆ | ¢ | : |
|                                                                    | <ul> <li>Welcome Fpc Communications,</li> <li>You now have a new user account on TouchPoint, FPC's Church<br/>Management System. Please complete the new user setup as soon as<br/>possible as this link will expire after 24 hours.</li> <li>Your username is fcommunications</li> <li>Click this link to create your password: <u>https://fpchouston.tpsdb.com/</u><br/><u>Account/SetPassword/e0ebc6c9-c779-4695-a4fa-99da153a4ac1</u></li> <li>NOTE: If these do not appear as links, copy and paste them into your<br/>browser.</li> <li>You can access the site anytime using this link: <u>https://fpchouston.tpsdb.com</u></li> </ul> |                        |   |   |   |
|                                                                    | FPC HOUSTON                                                                                                    |                        |   |   |   |
|                                                                    | First Presbyterian Church of Houston   5300 Main St, Houston, TX 77004  <br>713-620-6500                                                                                                    |                        |   |   |   |

3. Click the link

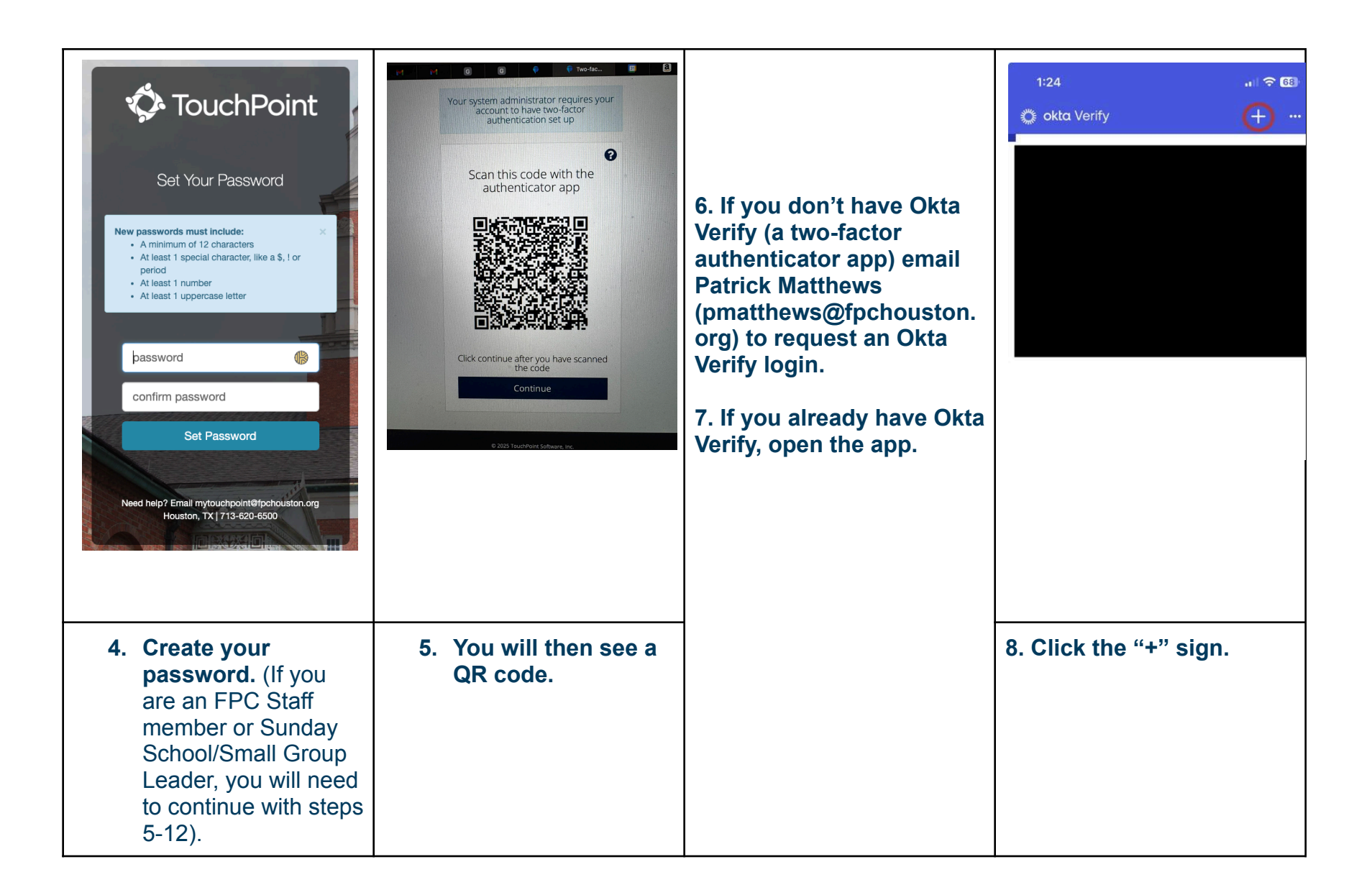

| 2:27 .ul ବ ପ<br>Close Add Account                                                                                                    | 2:27 ul 중 Œ<br>< Add Account            | 2:27 না হ 🕼<br>< Okta Verify                                                                                            | Your system administrator requires your<br>account to have two-factor<br>authentication set up           |
|----------------------------------------------------------------------------------------------------|-----------------------------------------|----------------------------------------------------------------------------------------------------|----------------------------------------------------------------------------------------------------|
| Choose Account Type         Choose the type of account you would like to add         Image: Choose the type of account you would like to add         Image: Choose the type of account you would like to add <tr< th=""><th>Add Account from<br/>Another Device?</th><th>Do You Have Your QR Code?   Make sure the QR code is shown on the device you're adding from. Where do I get my QR code?</th><th></th></tr<> | Add Account from<br>Another Device?     | Do You Have Your QR Code?   Make sure the QR code is shown on the device you're adding from. Where do I get my QR code? |                                                                                                    |
| 9. Click "organization"                                                                                                    | Skip<br>Add Account from Another Device | Scan QR Code<br>Enter Code Manually<br>11. Click "Scan QR Code"                                                         | 12. Go back to the                                                                                       |
|                                                                                                    | from Another Device"                    |                                                                                                    | Touchpoint desktop<br>website and enter the<br>passcode shown in the<br>Okta Verify authenticator<br>app |

## TouchPoint Desktop Site | Use Features

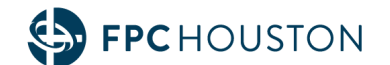

Note: Changes you make manually on the desktop site will automatically update in the app, and vice versa. You don't need to manually make the changes in both places.

#### 1. Once logged in, while on the personal tab, click "Privacy Settings" FPC HOUSTON

|                                                     | Fpc Communication<br>communications@fpchouston.org<br>Primary Adult No Campus<br>Personal Involvement Profile | ONS<br>Giving Communications | Resources   |                             | 20                |
|-----------------------------------------------------|----------------------------------------------------------------------------------------------------|------------------------------|-------------|-----------------------------|-------------------|
| Seamily Members                                     | General                                                                                                    |                              |             |                             | Privacy Settings  |
| Fpc Communications<br>• Head<br>communications@fpch | Title First Name Fpc                                                                                          | Middle                       | Name Suffix | Last Name<br>Communications |                   |
| High School Child Comms<br>and Media                | Goes By                                                                                                    | Alt Name                     | Forme       | er Name                     | Gender<br>Unknown |
| • Child                                             | Marital Status                                                                                                | Birthday                     | Weddi       | ing Date                    | Deceased Date     |
| Middle School Child<br>Comms and Media<br>• Child   | Unknown                                                                                                    |                              |             |                             |                   |
| Related Families                                    | Communication                                                                                                 |                              |             |                             |                   |
| 🛇 Family Photo 😏                                    | Primary Email                                                                                                 |                              | Alt Em      | nail                        |                   |
|                                                     | communications@fpchouston.org                                                                                 |                              |             |                             |                   |
|                                                     | Home Phone                                                                                                    | Work P                       | hone        | Cell Phone                  |                   |
|                                                     | Employment / School                                                                                           |                              |             |                             |                   |
|                                                     | Occupation                                                                                                    | Employer                     | Schoo       | I                           | Grade             |

#### 2. Click "Set Global Privacy Settings", make your selections, then press "save"

#### **Global Privacy Settings**

Select the fields that you would like to display in our mobile app church directory. You can also manage these setting per directory within the mobile app.

Set Global Privacy Settings

| Personal | Contact Info   |        | Birthday    |         | Family           |  |  |
|----------|----------------|--------|-------------|---------|------------------|--|--|
| Photo    | ✓ Address      |        | 🗌 Age       |         | Family Members   |  |  |
|          | 🗹 Phone (cell) | C      | 🗌 Year      |         | Related Families |  |  |
|          | 🗹 Email        |        | 🗹 Day/Month |         |                  |  |  |
|          |                |        |             |         |                  |  |  |
| Do Not   | 🗌 Call         | 🗌 Mail |             | 🗌 Visit | Publish Phones   |  |  |
|          |                |        |             |         |                  |  |  |

Close Save

X

### 3. While on the "Personal" tab, click "Edit"

|                                                   | Fpc Communications@fpchouston.org<br>Primary Adult No Campus<br>Personal Involvement Profi | e Giving Communicat | ions Resources |            |                | <b>&amp;</b> 0                    |
|---------------------------------------------------|--------------------------------------------------------------------------------------------|---------------------|----------------|------------|----------------|-----------------------------------|
| Seamily Members                                   | General                                                                                    |                     |                |            |                | Privacy Settings Privacy Settings |
| Enc Communications                                | Title First Name                                                                           | N                   | liddle Name    | Suffix     | Last Name      |                                   |
| Head     communications@fach                      | Fpc                                                                                        |                     |                |            | Communications |                                   |
| communications@ipcn                               | Goes By                                                                                    | Alt Name            | Alt Name       |            | ne             | Gender                            |
| High School Child Comms<br>and Media              |                                                                                            |                     |                |            |                | Unknown                           |
| • Child                                           | Marital Status                                                                             | Birthday            |                | Wedding Da | te             | Deceased Date                     |
| Middle School Child<br>Comms and Media<br>• Child | Unknown                                                                                    |                     |                |            |                |                                   |
| Selated Families                                  | Communication                                                                              |                     |                |            |                |                                   |
| S Family Photo G                                  | Primary Email                                                                              |                     |                | Alt Email  |                |                                   |
|                                                   | communications@fpchouston                                                                  | .org                |                |            |                |                                   |
|                                                   | Home Phone                                                                                 | V                   | /ork Phone     |            | Cell Pho       | ne                                |
|                                                   |                                                                                            |                     |                |            |                |                                   |
|                                                   | Employment / School                                                                        |                     |                |            |                |                                   |
|                                                   | Occupation                                                                                 | Employer            |                | School     |                | Grade                             |

### 4. Type within the fields to remove, edit, or add information, then click "Save Changes".

|                                                 | Fpc Co   | OMMUI<br>ations@fpchoustr<br>No Campus | nicat      | ions   |                |           |         |                    |          |                  |        | 4 0          |
|-------------------------------------------------|----------|----------------------------------------|------------|--------|----------------|-----------|---------|--------------------|----------|------------------|--------|--------------|
|                                                 | Personal | Involvement                            | Profile    | Giving | Communications | Resources |         |                    |          |                  |        |              |
| S Family Members                                | General  |                                        |            |        |                |           |         |                    |          | Privacy Settings | Cancel | Save Changes |
| Enc Communications                              | Title    |                                        | First      | Name * |                | Middle I  | lame    | Last Name *        | ,        |                  |        |              |
| Head     communications@fpch                    |          | ~                                      | Fpc        | :      |                |           |         | Communic           | ations   |                  |        |              |
| High School Child Comms<br>and Media<br>• Child | Suffix C | ode                                    | Goes       | Ву     |                | Alt Nam   | e       |                    | Former   | Name             |        |              |
| Middle School Child                             | Gender   |                                        |            | n      | Marital Status |           | Birthda | y                  |          | Wedding Dat      | e      |              |
| Comms and Media<br>• Child                      | Unkn     | own                                    |            | ~      | Unknown        |           | ~       |                    | <u></u>  |                  |        | <b>m</b>     |
| Related Families                                | Decease  | ed Date                                |            |        |                |           |         |                    |          |                  |        |              |
| 오 Family Photo 💿                                |          |                                        |            |        |                |           |         |                    |          |                  |        |              |
|                                                 | Commur   | nication                               |            |        |                |           |         |                    |          |                  |        |              |
|                                                 | Primary  | <b>/ Email </b> Activ                  | e email?   |        |                |           | Alt Ema | il 🗌 Active email? |          |                  |        |              |
|                                                 | comm     | unications@fpch                        | ouston.org | 5      |                |           |         |                    |          |                  |        |              |
|                                                 | Home P   | hone                                   |            |        | Work           | Phone     |         |                    | Cell Pho | ne               |        |              |

5. While on the "Personal" tab, in the upper left-hand corner, click the pencil icon, then upload a profile photo.

| <b>FPC</b> HOUSTON                                  | ۰                                                                                    |                                      |              |                                   |
|-----------------------------------------------------|--------------------------------------------------------------------------------------|--------------------------------------|--------------|-----------------------------------|
|                                                     | Phor<br>Fpc Communications@fpchou<br>Primary Adult No Campus<br>Personal Involvement | to<br>ad new photo<br>No file chosen | ×            | <b>&amp; 0</b>                    |
| S Family Members                                    | General                                                                              |                                      | Close        | Privacy Settings Privacy Settings |
| Fpc Communications<br>• Head<br>communications@fpch | Title First Na                                                                       |                                      | e            | ions                              |
| High School Child Comms                             | Goes By                                                                              | Alt Name                             | Former Name  | Gender<br>Unknown                 |
| • Child                                             | Marital Status                                                                       | Birthday                             | Wedding Date | Deceased Date                     |
| Middle School Child<br>Comms and Media<br>• Child   | Unknown                                                                              |                                      |              |                                   |
| Related Families                                    | Communication                                                                        |                                      |              |                                   |
| Seamily Photo Seamily Photo                         | Primary Email                                                                        |                                      | Alt Email    |                                   |
|                                                     | communications@fpchousto                                                             | n.org                                |              |                                   |
|                                                     | Home Phone                                                                           | Work Phone                           |              | Cell Phone                        |
|                                                     | Employment / School                                                                  |                                      |              |                                   |
|                                                     | Occupation                                                                           | Employer                             | School       | Grade                             |

### 6. Go to the "Involvement" tab to see groups you've been added to, events you've registered for, etc.

| 9 | <b>FPC</b> HOUSTO | Ν |
|---|-------------------|---|
|   |                   |   |

|                                                                                                    | Fpc Commun<br>communications@fpchoustor<br>Primary Adult No Campus<br>Personal Involvement | Profile Giving Communications               | Resources                      |             | <b>4</b> 0                      |
|----------------------------------------------------------------------------------------------------|--------------------------------------------------------------------------------------------|---------------------------------------------|--------------------------------|-------------|---------------------------------|
| <ul> <li>Family Members</li> <li>Fpc Communications         <ul> <li>Head<br/>communications@fpch</li> </ul> </li> <li>High School Child Comms</li> </ul> | Current Previous P<br>Show 10 ~ rows                                                       | Pending Attendance Registrations            |                                |             | Manage Serve Availability       |
| and Media     · Child     Middle School Child     Comms and Media     · Child                                                                             | Showing 0 of 0 records                                                                     | Leauer                                      |                                | wennertype  | Allountralu                     |
| <ul> <li>Related Families</li> <li>Family Photo </li> </ul>                                                                                               |                                                                                            |                                             |                                |             |                                 |
|                                                                                                    |                                                                                            | First Presbyterian Church of Houston 🕓 (713 | ) 620-6500 🛛 mytouchpoint@fpcl | nouston.org |                                 |
| TouchPoint                                                                                                    |                                                                                            |                                             |                                |             | © 2025 TouchPoint Software, Inc |

### 7. Go to the "Profile" tab to view your membership data (if applicable).

| <b>FPC</b> HOUSTO                                   | Ν                                                                                                   |                                   |                 |                            |
|-----------------------------------------------------|----------------------------------------------------------------------------------------------------|-----------------------------------|-----------------|----------------------------|
|                                                     | Fpc Communic<br>Communications@fpchouston.or<br>Primary Adult No Campus<br>Personal Involvement Pri | rg<br>ofile Giving Communications | Resources       | 20                         |
| Seamily Members                                     | Member Extra Values                                                                                 |                                   |                 |                            |
| Fpc Communications<br>• Head<br>communications@fpch | Member Profile                                                                                      |                                   |                 |                            |
| High School Child Comms<br>and Media                | Church Membership                                                                                   |                                   |                 | Statement/Envelope Options |
| • Child                                             | Member Status                                                                                       | How Joined                        | Join Date       | Electronic Only            |
| Middle School Child                                 | Just Added                                                                                          | Unknown                           |                 | Irue                       |
| Comms and Media     Ohild                           | Prev Church                                                                                         |                                   |                 | Statement Type             |
|                                                     |                                                                                                    |                                   |                 | (not specified)            |
| Related Families                                    |                                                                                                    |                                   |                 | Envelope Option            |
| 🛇 Family Photo 😋                                    | Decision                                                                                            |                                   |                 | (not specified)            |
|                                                     | Type<br><b>Unknown</b>                                                                              | Date                              |                 |                            |
|                                                     | Letter Status                                                                                       |                                   |                 |                            |
|                                                     | Letter Status                                                                                       | Letter Requested                  | Letter Received |                            |

8. Go to the "Giving" tab to view your giving data (if applicable).

|                                                             | Fpc Communications<br>Communications@fpchouston.org<br>Primary Adult No Campus<br>Personal Involvement Profile Giving | Communications Resources               |                                |                        | <b>2</b> 0      |
|-------------------------------------------------------------|----------------------------------------------------------------------------------------------------|----------------------------------------|--------------------------------|------------------------|-----------------|
| <ul> <li>Family Members</li> </ul>                          | Contributions Pledges Statements                                                                                      |                                        |                                |                        |                 |
| Fpc Communications<br>• Head<br>communications@fpch         | Filter by year Year To Date ~                                                                                         | Show check images                      | O Manage Your Recurring Giving | 🛍 Make a One Time Gift | ♡ Make a Pledge |
| High School Child Comms<br>and Media<br>• Child             | Giving Summary                                                                                                    |                                        |                                |                        |                 |
| Middle School Child<br>Comms and Media<br>• Child           | Fund                                                                                                    |                                        |                                |                        | Contributed     |
| <ul> <li>Related Families</li> <li>Family Photo </li> </ul> | Show 10 → rows Date                                                                                                   | Amount Fund                            | Туре                           | CheckNo                |                 |
|                                                             | Showing 0 of 0 records                                                                                                |                                        |                                |                        |                 |
|                                                             | First Presbyterian Chur                                                                                               | ch of Houston 💪 (713) 620-6500 😒 mytou | ichpoint@fpchouston.org        |                        |                 |

9. Go to the "Communications" tab to view communications.

|                                      | Fpc Communications         Communications         Primary Adult         No Comput         Personal         Involvement         Profile | Giving Communications Resources        |                                 | <b>å</b> 0 |
|--------------------------------------|----------------------------------------------------------------------------------------------------|----------------------------------------|---------------------------------|------------|
| Seamily Members                      | Received Transactional SMS                                                                                                    | S Subscriptions Failed PBT Direct Chat |                                 |            |
| Fpc Communications                   | Show $10 \sim rows$ 1 2                                                                                                    | 3 Next                                 |                                 |            |
| • Head communications@fpch           | Sent                                                                                                    | From                                   | Subject                         |            |
| High School Child Comms<br>and Media | 11/11/2024 1:22 PM                                                                                                    | FPC Youth<br>youth@fpchouston.org      | FPC Middle School Weekly Update |            |
| Middle School Child                  | 11/6/2024 9:11 AM                                                                                                    | FPC Youth<br>youth@fpchouston.org      | FPC Middle School Weekly Update |            |
| • Child                              | 11/5/2024 11:07 AM                                                                                                    | FPC Youth<br>youth@fpchouston.org      | FPC High School Weekly Update   |            |
| Related Families                     | 10/29/2024 1:01 PM                                                                                                    | FPC Youth                              | FPC Middle School Weekly Update |            |
| 🛇 Family Photo 😋                     |                                                                                                    | youth@fpchouston.org                   |                                 |            |
|                                      | 10/28/2024 2:22 PM                                                                                                    | FPC Youth<br>youth@fpchouston.org      | FPC High School Weekly Update   |            |
|                                      | 10/21/2024 3:26 PM                                                                                                    | FPC Youth<br>youth@fpchouston.org      | FPC Middle School Weekly Update |            |
|                                      | 10/21/2024 3:01 PM                                                                                                    | FPC Youth<br>youth@fpchouston.org      | FPC High School Weekly Update   |            |
|                                      | 10/14/2024 4:25 PM                                                                                                    | FPC Youth                              | FPC High School Weekly Update   |            |

#### 10. Go to the "Resources" tab to view resources, including sermons and study guides.

#### **FPC**HOUSTON Fpc Communications **a** ? A 🖉 communications@fpchouston.org Primary Adult No Campus Involvement Profile Giving Communications Personal Resources Sermon Guides Sermons Seamily Members One Another Fpc Communications • Head communications@fpch... Confess to One Another High School Child Comms and Media - February 9th, 2025 • Child One Another | Week 6 Speaker: Curtis A. Bronzan Scripture: James 5:13-20 Middle School Child Comms and Media Confess to One Another - Contemporary Service Child Related Families Seamily Photo S Α

11. Based on your role within the FPC congregation, you may also have access to view either a limited or full directory. To use the directory, click the "People" tab, then click "Search".

| SPC HOUSTON                    | People Involvements Admin                                                                                                    | Q 🗞 🕢 🥥 🌚 Army -                                                                         |
|--------------------------------|----------------------------------------------------------------------------------------------------|------------------------------------------------------------------------------------------|
| Search Search Builder Rece     | ntly Viewed Tasks & Notes Reports Add Person                                                                                                    |                                                                                          |
|                                | TouchPointer: How To Engage First-Time Guests Before Easter         Ourch Guing in 2025: Trends, Strategies, and How to Increase<br>Domations Beyond Budgeted Income         Last Chance: Save Your Seat For Guing Essentials To Grow<br>Generosity Webinar         Best Practices & Helpful Tips For Church Database Cleaniness         Postful Alian FaceForeState Rotations Produces         My Searches | TrackBirthdays<br>Urthamed<br>My Task List<br>New Person Data Entry (Fpc Communications) |
|                                | First Presbyterian Church of Houston 🕓 (713) 620-6500 🔳 mytouchpoint@fpchousto                                                                                                    |                                                                                          |
| https://fpchouston.tpsdb.com/# |                                                                                                    | © 2025 TouchPoint Software, Inc.                                                         |

12. Type in the name of the person, then click "Search".

| Name / ID#        |                 | Email / Phone |                 | <b>1</b> Address |                   | <b>1</b> Date of Birth |             | Campus |                      |          |
|-------------------|-----------------|---------------|-----------------|------------------|-------------------|------------------------|-------------|--------|----------------------|----------|
|                   |                 |               |                 |                  |                   |                        | mm/dd/yy    |        | (not specified)      | ~        |
| Member Status     | Gender          |               | Marital Status  |                  | Status Flags      | F                      | Record Type |        | <b>Record Status</b> |          |
| (not specified) ~ | (not specified) | ~             | (not specified) | $\sim$           | None selected $-$ |                        | Both        | ~      | Not Archived         | ~        |
| Total Count 🚺     |                 |               |                 |                  |                   |                        |             |        | Clear                | Search 👻 |